# Upload Documents To Damage Inventory

These documents will eventually be attached to the Essential Elements of Information and pertain to specific damages.

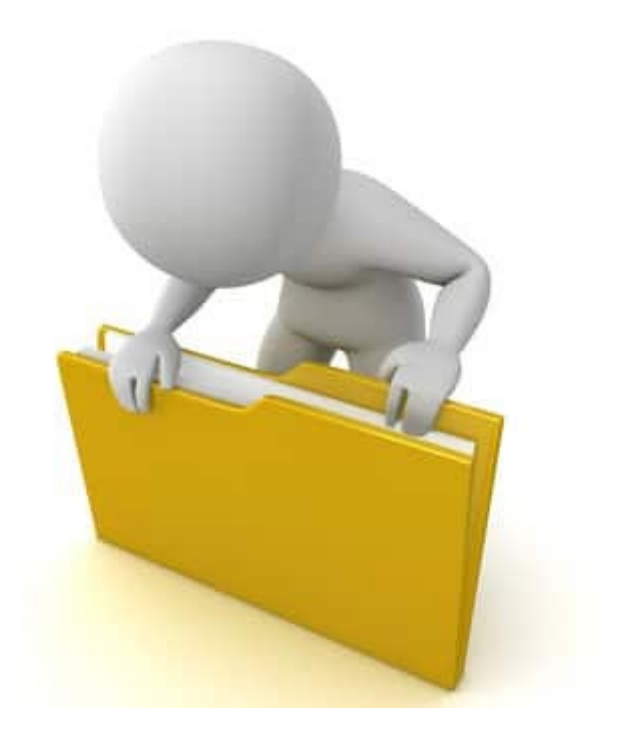

# **Applicant Event Profiles**

| Grants                                                                           | s Portal                                                                                                    |                          |                                                                                 | 🖡 🔽 💄 Legh                                                                                                    | iorn, Fogho                        |
|----------------------------------------------------------------------------------|----------------------------------------------------------------------------------------------------|--------------------------|---------------------------------------------------------------------------------|----------------------------------------------------------------------------------------------------|------------------------------------|
| Dashboard     My Organization     Glenville - PDMG0009 - 4332DR     (4332DR - 9) | My Applicant Event Profiles                                                                                                    |                          |                                                                                 | REQUEST PUBLIC ASSISTA                                                                                                    | ANCE 🟠                             |
| Organization Profile     Organization Personnel     Annlicant Event Profiles     | Trilters > Step 1: Click Applicant<br>Event Profiles                                                                                                    |                          | All Active Applicant Event P                                                    | rofiles 🔹 🖬 🏟                                                                                                    | V/HIDE COLUMNS                     |
| Exploratory Calls     Recovery Scoping     Meetings     Projects                 | Event     Event     Recipient       #     17     Name     11     Region     11     County     11     Status     11     Process Step       @     4332DR     4332DR-TX     Region 7     Houston     Eligible     Pending Grant       County     County     Completion | # p If Projects If nt 12 | #     # Work     C       Damages     It     Orders     It       28     11     5 | CRC Gross         CRC Net         H           Cost         If         Cost         If         If           \$228,104.00         \$228,104.00         \$         \$ | Pending<br>Cost 11<br>\$228,104.00 |
| <ul> <li>Damages</li> <li>Work Order Requests</li> <li>Work Orders</li> </ul>    | 25 Step 2: Click the<br>Magnifying Glass                                                                                                    |                          |                                                                                 | Previous                                                                                                    | 1 Next                             |
| ✓     My Tasks     ✓       ➡     Calendar       ✓     Utilities     ✓            |                                                                                                    |                          |                                                                                 |                                                                                                    |                                    |
| (                                                                                |                                                                                                    |                          |                                                                                 |                                                                                                    |                                    |

### **Applicant Event Profile Damage Inventory**

| Portal                                      | Step 1: Expand the <b>Damage</b><br>Inventory bar |                          | ▲ 2 🎍 Leghorn, Foghc     |
|---------------------------------------------|---------------------------------------------------|--------------------------|--------------------------|
| ♀ Locations >                               |                                                   | -                        | MANAGE                   |
| A Damage Inventory ~                        | $\checkmark$                                      |                          | 🌣 MANAGE                 |
| Active Inactive PAAP                        |                                                   |                          |                          |
| ▼ ALL ACTIVE -                              |                                                   |                          |                          |
| Q Search 🤇                                  |                                                   |                          |                          |
| Damage # 📙 Category                         | 11 Name 11 Damage Description                     | 👫 Applicant Priority 👫 D | amage Survey Complete? 👫 |
| Step 2: C                                   | lick <b>Options</b>                               | High Y                   | es                       |
| Select View I                               | Damage Details                                    | High Y                   | es                       |
| OPTIONS -                                   | COUNTY ROAD 250LF WASHOUT<br>35                   | High Y                   | es                       |
| OPTIONS - 27641 C     Q View Damage Details | COUNTY ROAD 200LF WASHOUT<br>95                   | High Y                   | es                       |
| View Damage Survey Answers                  | ROBERTS DAMAGES TO PLAYGROUND EQUIPMENT PARK      | High Y                   | es                       |
| ✿ OPTIONS ▼ 27643 G                         | ROBERTS DAMAGES TO THE MAIN OFFICE COMPLEX        | High Y                   | es                       |

### Damage Details Documents Bar

|                                              | Portal                     |                                                                             |         | 💄 Crocker, Betty 👻             |
|----------------------------------------------|----------------------------|-----------------------------------------------------------------------------|---------|--------------------------------|
| 🕐 Dashboard                                  | CATEGORY                   | B - Emergency Protective                                                    | EVENT   | 4337DR-FL (4337DR)             |
| m My Organization ∨                          |                            | Measures                                                                    | PROJECT | [37584] BANANA TOWN EMP        |
| Bananatown (8790)                            | NAME                       | Emergency Protective Measures                                               |         |                                |
| <ul> <li>Organization Profile</li> </ul>     | LOCATION                   | 1019 Production Row SW Darien,                                              |         |                                |
| Organization Personnel                       |                            | Florida 31305                                                               |         |                                |
| <ul> <li>Applicant Event Profiles</li> </ul> | STATUS                     | Active                                                                      |         |                                |
| Exploratory Calls                            | SECTOR                     | _                                                                           |         |                                |
| Recovery Scoping                             | SECTOR                     |                                                                             |         |                                |
| Meetings                                     | i Additional Information   | >                                                                           |         |                                |
| Projects                                     |                            |                                                                             |         |                                |
| Damages                                      | Damage Survey Answer       | ars >                                                                       |         |                                |
| Work Order Requests                          |                            |                                                                             |         |                                |
| Work Orders                                  | 🗮 DDD, Scope, & Cost 🔸     |                                                                             |         |                                |
| 🗹 My Tasks 🛛 🗸                               |                            |                                                                             |         |                                |
| 苗 Calendar                                   | EHP Profile >              |                                                                             |         | Click Upload                   |
| 🖋 Utilities 🛛 🗸                              | A This damage has complete | ed the EHP Damage Survey but is still pending completion of the EHP Report. |         |                                |
| 🚱 Resources                                  |                            |                                                                             |         |                                |
| 👁 Intelligence 🗸 🗸                           | Documents >                |                                                                             |         | 🛓 UPLOAD 🛓 DOWNLOAD - 🗘 MANAGE |
| 8                                            |                            |                                                                             |         |                                |

### **Upload Damage Documents**

| <b>B</b> Grants                                   | Portal                 | Upload Damage Degumente                                                                                                 | 💄 Crocker, Betty 👻       |
|---------------------------------------------------|------------------------|----------------------------------------------------------------------------------------------------|--------------------------|
| 🚯 Dashboard                                       | CATEGORY               | opload Damage Documents                                                                                                 |                          |
| My Organization<br>Bananatown (8790)              | NAME                   | Drag and drap files here, or alick here to calent files                                                                 |                          |
| Organization Profile                              | LOCATION               | Drag and drop mes here, or click here to select mes.                                                                    |                          |
| <ul> <li>Organization Personnel</li> </ul>        |                        | ·                                                                                                    | Drag and drop files OP   |
| <ul> <li>Applicant Event Profiles</li> </ul>      | STATUS                 | Documents Pending Upload                                                                                                | Diag and drop mes OK     |
| <ul> <li>Exploratory Calls</li> </ul>             | SECTOF                 | 1 To begin uploading a document, either drag and drop a file or multiple files into the area above or click the area at | click to select files to |
| <ul> <li>Recovery Scoping<br/>Meetings</li> </ul> |                        | manually.                                                                                                    | upload                   |
| <ul> <li>Projects</li> </ul>                      | Additional Informati   | Note: You may not upload the document to the Damage that matches an existing document with same document                |                          |
| – Damages                                         | Damage Survey Ans      |                                                                                                    |                          |
| - Work Order Requests                             | 2                      | 2. UPLOAD PENDING DOCUMENTS                                                                                             | S O CANCEL               |
| - Work Orders                                     | 🗮 DDD, Scope, & Cost   | >                                                                                                    |                          |
| 🗹 My Tasks 🛛 💙                                    |                        |                                                                                                    |                          |
| 🛗 Calendar                                        | EHP Profile >          |                                                                                                    |                          |
| 🎤 Utilities 🛛 👻                                   | A This damage has comp | leted the EHP Damage Survey but is still pending completion of the EHP Report.                                          |                          |
| Resources                                         |                        |                                                                                                    |                          |
| Intelligence ¥                                    | Documents >            |                                                                                                    | LUPLOAD LOAD - C MANAGE  |
| (6)                                               |                        |                                                                                                    |                          |

### Select Damage Document Upload – Pop Up

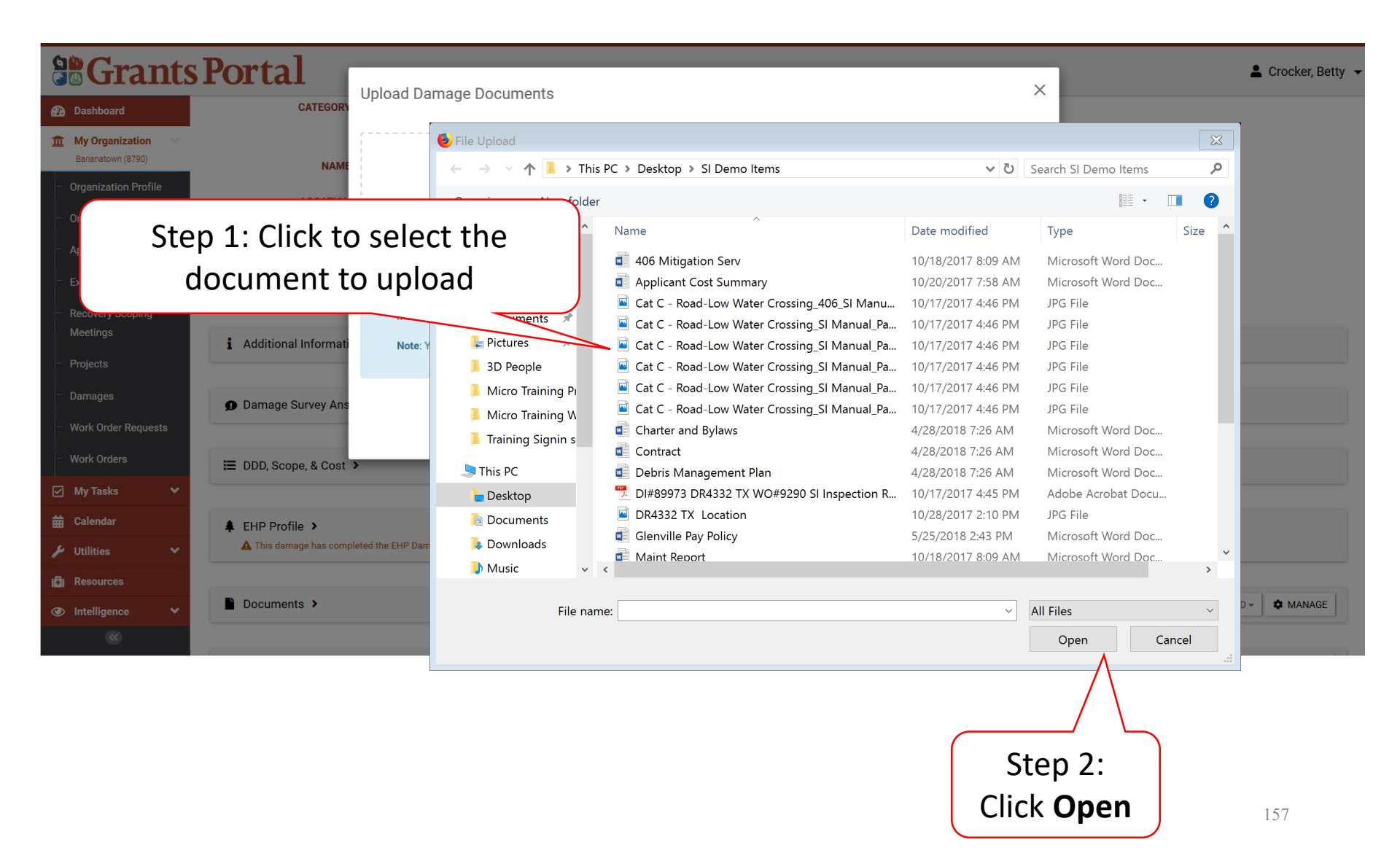

### **Edit Damage Document Information**

| 6  | Grant                                | s Portal               | Unload Damage Desumer                       |                                  |                         |                 |          | ×        |  |
|----|--------------------------------------|------------------------|---------------------------------------------|----------------------------------|-------------------------|-----------------|----------|----------|--|
| æ  | ) Dashboard                          | CATEGORY               | upload Damage Documen                       | nts                              |                         |                 |          |          |  |
| Î  | My Organization<br>Bananatown (8790) | NAME                   | +                                           | Drag and drap files              | hara ar click hara ta   | soloot filos    |          |          |  |
|    | Organization Profile                 | LOCATION               |                                             | brag and drop mes                | shele, of click hele to | Select files.   |          |          |  |
|    | Organization Personnel               |                        |                                             |                                  |                         |                 |          |          |  |
|    | Applicant Event Profiles             | STATUS                 | Documents Pending Uplo                      | oad                              |                         |                 |          |          |  |
|    | Exploratory Calls                    | SECTOR                 | Q Search                                    | 0                                |                         |                 |          |          |  |
|    | Recovery Scoping<br>Meetings         | i Additional Informati | ↓≞ Filena                                   | iame 👫                           | Description I1          | Size            | Category | ļî       |  |
|    | Projects                             | -                      |                                             | esheets.docx                     |                         | 11.3 KB         |          |          |  |
|    |                                      | Damage Survey Ans      | <ul> <li>Showing 1 to 1 of 1 ent</li> </ul> | ntries                           |                         |                 | Previous | 1 Next   |  |
|    | Work Order Requests                  |                        |                                             |                                  |                         |                 |          |          |  |
|    | Work Orders                          | E DDD, Sco st          |                                             |                                  | 🛓 UPLO                  | AD PENDING DOCU | IMENTS   | O CANCEL |  |
|    | My Tasks 🔹 🗸                         |                        |                                             |                                  |                         |                 |          |          |  |
| 曲  | Calendar                             | Click Edit             |                                             |                                  |                         |                 |          |          |  |
| ø  | Utilities 💉                          |                        | ted the EHP Damage Survey but is still pen  | nding completion of the EHP Repo | rt.                     |                 |          |          |  |
| ıØ | Resources                            |                        |                                             |                                  |                         |                 |          |          |  |
| ۲  | Intelligence 🗸 🗸                     | Documents >            |                                             |                                  |                         |                 |          |          |  |
|    |                                      |                        |                                             |                                  |                         |                 |          |          |  |

#### Add Document Description & Category Tag

| <b>Grants Porta</b>                    | ıl                | ſ                                          | Process Document                                            | × | 1    |
|----------------------------------------|-------------------|--------------------------------------------|-------------------------------------------------------------|---|------|
| Dashboard                              | CATEGORY          | B - Emergency P                            | Totess Document                                             |   | DR)  |
| 1 My Organization<br>Bananatown (8790) | NAME              | Measures<br>Emergency Prote                | A CAUTION: Document will be uploaded to the <b>Damage</b> . |   | TOWN |
| Step 1: Add Docu<br>Description        | ument<br>N        | 1019 Production<br>Florida 31305<br>Active | Filename *<br>Timesheets.docx                               |   |      |
| Exploratory Calls     Recovery Scoping | SECTOR            |                                            | Description                                                 |   |      |
| Meetings Addition                      | al Information    | >                                          | Category Filter ( <i>Optional</i> )                         |   |      |
| Damages     Mork Order Requests        | Survey Answei     | ·s >                                       | All<br>Category *                                           | Ŧ |      |
| - Work Orders Step 2: S                | elect             |                                            | ×Force Account Labor Payroll / Timesheets                   |   |      |
| My Tasks Document C                    | Categor           | y J                                        |                                                             |   |      |
| 🛗 Calendar 🌲 EHP Pro                   | ofile >           |                                            |                                                             |   |      |
| 🌮 Utilities 🗸 🔺 This da                | mage has complete | d the EHP Damage Surv                      | ey put is suit pertuing completion of the chrinepolit.      |   |      |
| Resources                              |                   |                                            |                                                             |   |      |
| Intelligence                           | ents >            |                                            | Step 3: Click Save                                          |   |      |
|                                        |                   |                                            |                                                             |   |      |

### Save Uploaded Document

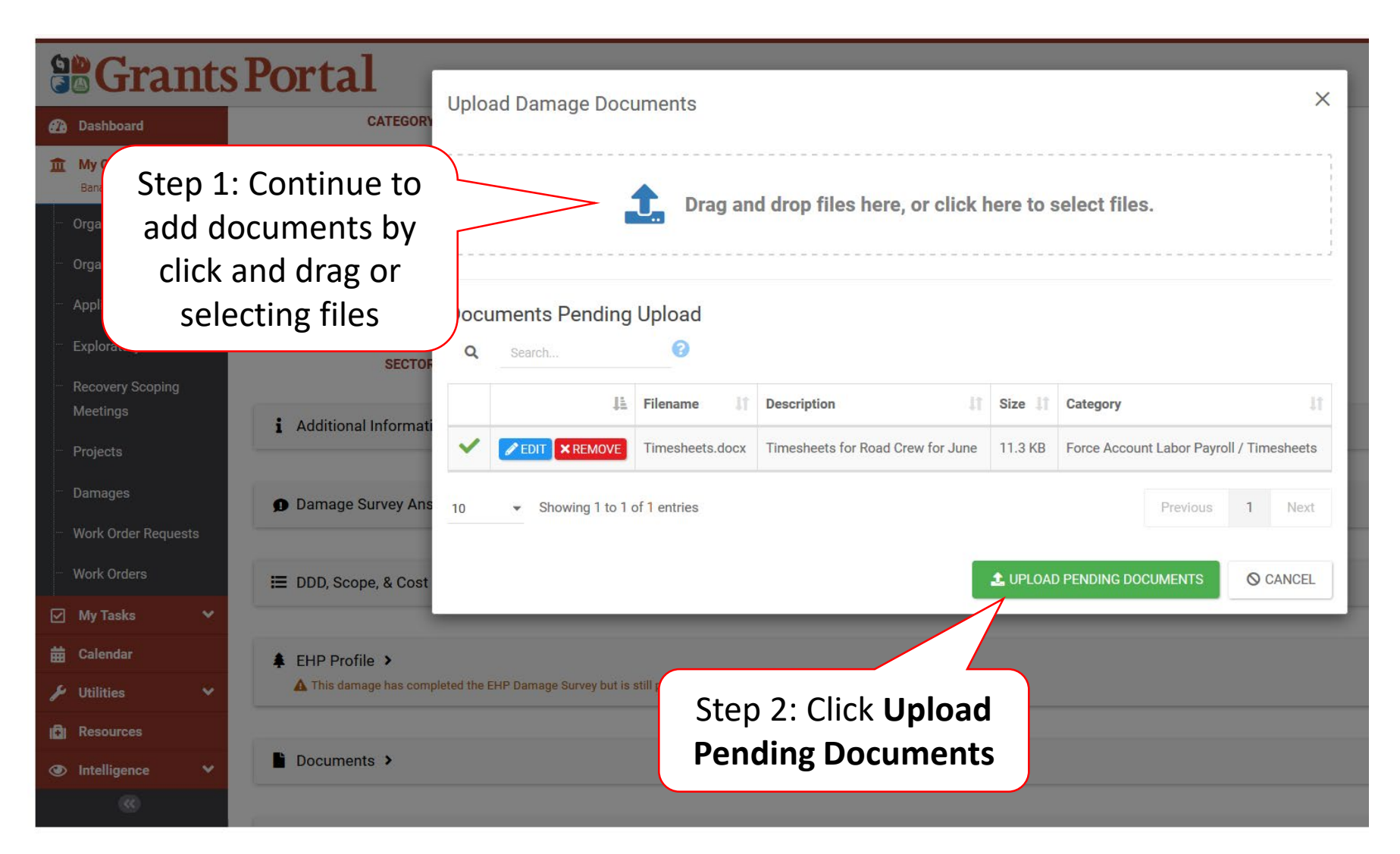

# Manage Documents Uploaded to Damage Inventory

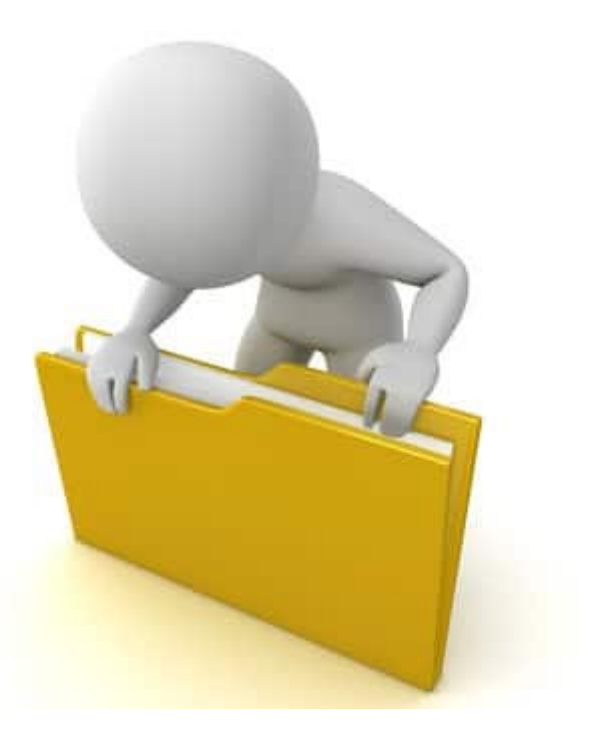

# **Applicant Event Profiles**

| Grants                                                                                                    | s Portal                                                                                                    |                                          |                                 | 1                                    | 🖡 🚺 💄 Leg                          | jhorn, Fogho                       |
|----------------------------------------------------------------------------------------------------|----------------------------------------------------------------------------------------------------|------------------------------------------|---------------------------------|--------------------------------------|------------------------------------|------------------------------------|
| Dashboard     My Organization     Glenville - PDMG0009 - 4332DR     (4332DR - 9)                               | My Applicant Event Profiles                                                                                                    | )                                        |                                 |                                      | ST PUBLIC ASSIST                   |                                    |
| <ul> <li>Organization Profile</li> <li>Organization Personnel</li> </ul>                                       | Trilters > Step 1: Click Applicant<br>Event Profiles                                                                                                    |                                          | All Active Applicant Event      | Profiles                             | • 8 ¢                              | Υ. 🛓 🏠                             |
| <ul> <li>Applicant Event Profiles</li> <li>Exploratory Calls</li> <li>Recovery Scoping<br/>Meetings</li> </ul> | Event       Event       Recipient         #       #       IF       Name       If       Region       If       County       If       Status       If       Process Ste         @       4332DR       4332DR-TX       Region 7       Houston       Eligible       Pending Gra | #<br>2 <b>p 11 Projects 11</b><br>ant 12 | # #Work<br>Damages 11 Orders 11 | CRC Gross<br>Cost 11<br>\$228,104.00 | CRC Net<br>Cost 11<br>\$228,104.00 | Pending<br>Cost I1<br>\$228,104.00 |
| <ul> <li>Projects</li> <li>Damages</li> <li>Work Order Requests</li> </ul>                                     | 25 County Completion                                                                                                    |                                          |                                 |                                      | Previous                           | 1 Next                             |
| Work Orders  My Tasks                                                                                          | Magnifying Glass                                                                                                    |                                          |                                 |                                      |                                    |                                    |
| <ul> <li>➡ Calendar</li> <li>✓ Utilities</li> <li>✓</li> <li>IG Resources</li> </ul>                           |                                                                                                    |                                          |                                 |                                      |                                    |                                    |

### **Applicant Event Profile Damage Inventory**

| Portal                                    | Step 1: Expand<br>Invento          | l the <b>Damage</b><br>ory bar |                    | A 2 Leghorn, Fogh       |
|-------------------------------------------|------------------------------------|--------------------------------|--------------------|-------------------------|
| ♀ Locations >                             |                                    |                                |                    | MANAGE                  |
| A Damage Inventory ~                      | $\checkmark$                       |                                |                    | 🌣 MANAGE                |
| Active Inactive PAAP                      |                                    |                                |                    |                         |
| ▼ ALL ACTIVE -                            |                                    |                                |                    |                         |
| Q Search                                  |                                    |                                |                    | • SHOW/HIDE COLUMNS     |
| Damage # 11 Category                      | It Name It Damage Description      |                                | Applicant Priority | Damage Survey Complete? |
| Step 2: C                                 | ick <b>Options</b>                 |                                | High               | Yes                     |
| Select View I                             | Damage Details                     |                                | High               | Yes                     |
| OPTIONS -                                 | COUNTY ROAD 250LF WASHOUT          |                                | High               | Yes                     |
| OPTIONS - 27641 C     View Damage Details | COUNTY ROAD 200LF WASHOUT<br>95    |                                | High               | Yes                     |
| ■ View Damage Survey Answers              | ROBERTS DAMAGES TO PLAYGROUND EQU  | JIPMENT                        | High               | Yes                     |
| OPTIONS - 27643 G                         | ROBERTS DAMAGES TO THE MAIN OFFICE | COMPLEX                        | High               | Yes                     |

### Damage Details Documents Bar

|                                            |                            |                                                                             |         |                         |                 | ,                  |
|--------------------------------------------|----------------------------|-----------------------------------------------------------------------------|---------|-------------------------|-----------------|--------------------|
|                                            | s Portal                   |                                                                             |         |                         |                 | 💄 Crocker, Betty 👻 |
| 孢 Dashboard                                | CATEGORY                   | B - Emergency Protective                                                    | EVENT   | 4337DR-FL (4337DR)      |                 |                    |
| m My Organization ∨                        |                            | Measures                                                                    | PROJECT | [37584] BANANA TOWN EMP |                 |                    |
| Bananatown (8790)                          | NAME                       | Emergency Protective Measures                                               |         |                         |                 |                    |
| <ul> <li>Organization Profile</li> </ul>   | LOCATION                   | 1019 Production Row SW Darien,                                              |         |                         |                 |                    |
| <ul> <li>Organization Personnel</li> </ul> |                            | Florida 31305                                                               |         |                         |                 |                    |
| - Applicant Event Profiles                 | STATUS                     | Active                                                                      |         |                         |                 |                    |
| Exploratory Calls                          | SECTOR                     | _                                                                           |         |                         |                 |                    |
| Recovery Scoping                           | SECTOR                     |                                                                             |         |                         |                 |                    |
| Meetings                                   | i Additional Information   | >                                                                           |         |                         |                 |                    |
| - Projects                                 |                            |                                                                             |         |                         |                 |                    |
| Damages                                    | Damage Survey Answe        | ers >                                                                       |         |                         |                 |                    |
| Work Order Requests                        |                            |                                                                             |         | _                       |                 | _                  |
| Work Orders                                | 🗮 DDD, Scope, & Cost 🔸     |                                                                             |         |                         | Click Manago    |                    |
| 🗹 My Tasks 🛛 💙                             |                            |                                                                             |         |                         | CIICK IVIAIIAge |                    |
| 苗 Calendar                                 | EHP Profile >              |                                                                             |         | <u> </u>                |                 |                    |
| 🗲 Utilities 🔷 🗸                            | A This damage has complete | ed the EHP Damage Survey but is still pending completion of the EHP Report. |         |                         |                 |                    |
| Resources                                  |                            |                                                                             |         |                         |                 | 1                  |
| Intelligence                               | Documents >                |                                                                             |         |                         | 1 UPLOAD        | DAD - AMANAGE      |
|                                            |                            |                                                                             |         |                         |                 |                    |

### **Edit Damage Inventory Document**

| Grant                                                                          | s Portal                                                       |                                                                |                                                              |                         | 💄 Crocker, Betty 👻   |
|--------------------------------------------------------------------------------|----------------------------------------------------------------|----------------------------------------------------------------|--------------------------------------------------------------|-------------------------|----------------------|
| Dashboard      My Organization     Bananatown (8790)      Organization Profile | A Damage Deta     4337DR-FL (4337DR) / Bananatown (     Search | 1118 Manage Damage D<br>(8790) / [37584] BANANA TOWN EMP / [14 | OCUMENTS<br>15163] Emergency Protective Measures / Documents | <b>+</b> A0             | D DOCUMENT D GO BACK |
| Applicant Event Profiles                                                       | Filename 📲                                                     | Description                                                    | 11 Size 11 Category                                          | ↓î Uploaded Date        | J↑ Uploaded By J↑    |
| ···· Exploratory Calls                                                         |                                                                | Timesheets for Road Crew for June                              | 11.3 KB Force Account Labor Payroll / Timesheets             | 06/04/2019 12:08 PM AST | Crocker, Betty       |
| <ul> <li>Recovery Scoping</li> <li>Meetings</li> </ul>                         |                                                                |                                                                |                                                              |                         | Design 1 Not         |
| ···· Projects                                                                  | Showing 1 to 1 of 1 entries                                    | Click <b>Edit</b> to                                           | o edit                                                       |                         | Previous I Next      |
| ···· Damages                                                                   |                                                                | document info                                                  | ormation                                                     |                         |                      |
| Work Order Requests                                                            |                                                                |                                                                |                                                              |                         |                      |
| ✓ My Tasks ✓                                                                   |                                                                |                                                                |                                                              |                         |                      |
| 苗 Calendar                                                                     |                                                                |                                                                |                                                              |                         |                      |
| 🖌 Utilities 🗸 🗸                                                                |                                                                |                                                                |                                                              |                         |                      |
| 🔂 Resources                                                                    |                                                                |                                                                |                                                              |                         |                      |
| Intelligence                                                                   |                                                                |                                                                |                                                              |                         |                      |

### **Edit Damage Inventory Document**

| 0   | Gran                                 | t | Portal                      | Edit Document |                                            | ×    | 1   |
|-----|--------------------------------------|---|-----------------------------|---------------|--------------------------------------------|------|-----|
| Ð   | Dashboard                            |   | <b>6</b> D                  | Edit Document |                                            |      | I   |
| Î   | My Organization<br>Bananatown (8790) |   | A Damage                    | Filename      | Timesheets.docx                            |      |     |
|     | Organization Profile                 |   | Step 1: Edit                | Description   | Timesheets for Road Crew for June          |      | I   |
|     | Organization Person                  |   | information                 | Types         | All                                        | *    |     |
|     | Applicant Event Prof                 |   |                             |               |                                            |      | ad  |
|     | Exploratory Calls                    |   | EDIT Timesheets.doc:        | Category      | × Force Account Labor Payroll / Timesheets |      | )4/ |
|     | Recovery Scoping                     |   | * REMOVE                    |               |                                            |      | ł   |
|     | Meetings                             |   | 10 •                        |               | SAVE CHANGES O CAN                         | ICEL |     |
|     | Projects                             |   | Showing 1 to 1 of 1 entries |               |                                            |      | J   |
|     | Damages                              |   |                             |               |                                            |      |     |
|     | Work Order Requests                  |   |                             |               |                                            |      |     |
|     | Work Orders                          |   |                             |               |                                            |      |     |
|     | My Tasks                             |   |                             |               | Stop 2: Clipk                              |      |     |
| 曲   | Calendar                             |   |                             |               | Step 2: Click                              |      |     |
| ×   | Utilities                            |   |                             |               | Save Changes                               |      |     |
| (C) | Resources                            |   |                             |               |                                            |      |     |
| ۲   | Intelligence                         |   |                             |               |                                            |      |     |
|     |                                      |   |                             |               |                                            |      |     |

### **Remove Damage Inventory Document**

| G      | Grants                                                                                                    | Portal                                                                                                    |                         | 💄 Crocker, Betty     |
|--------|----------------------------------------------------------------------------------------------------|----------------------------------------------------------------------------------------------------|-------------------------|----------------------|
| 1      | <ul> <li>Dashboard</li> <li>My Organization<br/>Bananatown (8790)</li> <li>Organization Profile</li> </ul> | Damage Details Manage Damage Documents     4337DR-FL (4337DR) / Bananatown (8790) / [37584] BANANA TOWN EMP / [145163] Emergency Protective Measures / Documents | + ADD                   | D DOCUMENT 5 GO BACK |
|        | Organization Personnel<br>Applicant Event Profiles                                                         | Q Search<br>Filename Ji Description Ji Size Ji Category                                                                                                    | 1 Uploaded Date         | 11 Uploaded By       |
|        | Exploratory Calls                                                                                          | EDIT Timesheets.docx Timesheets for Road Crew for June 11.3 KB Force Account Labor Payroll / Timesheets     KRMOVE                                               | 06/04/2019 12:08 PM AST | Crocker, Betty       |
|        | Meetings                                                                                                   | 10 •<br>Showing 1 to 1 of the tries                                                                                                    |                         | Previous 1 Nex       |
|        | Damages                                                                                                    |                                                                                                    |                         |                      |
|        | Work Order Requests                                                                                        |                                                                                                    |                         |                      |
| ⊡<br>≢ | ] My Tasks 🗸                                                                                               |                                                                                                    |                         |                      |
| 1      | 🗸 Utilities 🗸                                                                                              | Click <b>Remove</b>                                                                                                    |                         |                      |
| 1<br>0 | Resources                                                                                                  |                                                                                                    |                         |                      |
|        | <b>**</b>                                                                                                  |                                                                                                    |                         |                      |

#### Remove Damage Inventory Document Confirmation Pop-Up Box

| Grants Portal |                                      |                                                                                                    |
|---------------|--------------------------------------|----------------------------------------------------------------------------------------------------|
| Ð             | Dashboard                            |                                                                                                    |
| 血             | My Organization<br>Bananatown (8790) | Are you sure you would like to remove this document?                                                  |
|               | Organization Profile                 | YES NO                                                                                                |
|               | Organization Personnel               | Q Search                                                                                              |
|               | Applicant Event Profiles             | Filename It Description It Size It Category                                                           |
|               | Exploratory Calls                    | EDIT Timesheets.docx Timesheets for Road Crew for June 11.3 KB Force Account Labor vroll / Timesheets |
|               | Recovery Scoping<br>Meetings         |                                                                                                    |
|               | Projects<br>Damages                  | Showing 1 to 1 of 1 entries                                                                           |
|               | Work Order Requests                  |                                                                                                    |
|               | Work Orders                          | Click <b>Yes</b>                                                                                      |
|               | My Tasks 🗸 🗸                         |                                                                                                    |
| 苗             | Calendar                             |                                                                                                    |
| ø             | Utilities 🗸 🗸                        |                                                                                                    |
| 101           | Resources                            |                                                                                                    |
| ۲             | Intelligence 🗸 🗸                     |                                                                                                    |
|               |                                      |                                                                                                    |